## How to Add a Nursing Comment/Update Narrative (PC)

## How to add a Nursing Comment/Narrative

NOTE: A nursing comment/narrative can not be added until there is at least one **nursing care period/handover**.

When finished these notes will be viewable under the **notes narrative** tab on the **Nursing Care** screen.

To add a comment/narrative:

- 1. Click Nursing comment from the options in the top right corner
- 2. Select what your comment is related to from the drop down menu i.e. General, Respiratory, Circulation etc
- 3. Write your Nursing/Narrative comment in the free text box
- 4. Click the use current user button to add yourself as the author
- 5. Save & Close

|                                                                                                    |                                                                                                    |                                                                                                    | Hourly checks Nursing comment                                                                                                    |
|----------------------------------------------------------------------------------------------------|----------------------------------------------------------------------------------------------------|----------------------------------------------------------------------------------------------------|----------------------------------------------------------------------------------------------------|
| comment - The Royal Victoria Informary<br>T:ZOV6T6LQBEF (90104<br>Baby gri, singleton, born 13 Nov 23 at 14<br>Admitted 13 Nov 23 at 14:52 from The Ro<br>23 at 15:24 | (Newcastle)<br>1577) A, Baby<br>151 at 25+1 weeks weighing<br>1941 Victoria Infirmary Hatemi                                                                 | 700 grams.<br>17 (Newcastle). Decharged to Sunderland Royal Hospital (Maternity                                                                                       | ) 13 Nev                                                                                                    |
| Time in notes 18<br>Comment related to                                                                                                    | Dec 23 💌 et 14:49                                                                                                    |                                                                                                    | eks)                                                                                                    |
| Author                                                                                                    | III General<br>III Cardio / Respiratory<br>III Circulation<br>III Developmental care<br>III Family / Social<br>III Gestrointestinal<br>III Methodo / Lanodos | China Content user                                                                                                    | ns +                                                                                                    |
|                                                                                                    | Neurological<br>Sepsia / Infection<br>Sen<br>Thermoregulation<br>Fluidu / feeding<br>Medications<br>Surgical                                                 | General comment - The Royal Victoria Infirma<br>T:ZOV6T6LQBEF (9010<br>Baby grl, sngleton, born 13 Nov 23 at<br>Admitted 13 Nov 23 at 14:52 from The 1<br>23 at 15:24 | ny (Newcastle)<br>14577) A, Baby<br>1451 at 25+1 weeks weighing 700 grand.<br>Royal Victoria Infirmary Maternity (Newcastle). Discharged to Sunderland Royal Hospital (Maternity) 13 Nov |
|                                                                                                    |                                                                                                    | Time in notes 1<br>Comment related to Fi<br>Fluids/Feeding comment                                                                                                    | 8 Dec 23 • at 14:49<br>w/ds / feeding<br>3                                                                                                    |
| g Audt tal                                                                                                    |                                                                                                    | Author                                                                                                    | Clise current user                                                                                                    |
|                                                                                                    |                                                                                                    |                                                                                                    | Da                                                                                                    |
|                                                                                                    |                                                                                                    |                                                                                                    |                                                                                                    |
| co No: PadgarNat/N                                                                                                    | ursingCare/Lit                                                                                                    | hgo I/V 01                                                                                                    | Date: 19/12/2023                                                                                                    |

Reference No: BadgerNet/NursingCare/LithgoJ/V\_01 © IT Training, The Newcastle upon Tyne Hospitals NHS Foundation Trust